### Sådan skal du gøre hvis du vil søge om tilskud til privat pasningsordning

Inden du vil søge om tilskud til privat pasningsordning skal ansøgningsskema udfyldes sammen med din private børnepasser. Hvis du søger for første gang skal I også udfylde samtaleskema. Begge skemaer er tilgængelige på Tønder Kommunes hjemmeside. Skema/skemaer skal udskrives, udfyldes og underskrives af både dig og din børnepasser.

Hvis der senere sker ændringer i din ansøgning, skal du huske at søge igen med de nye oplysninger. Du og din private børnepasser skal udfylde nyt ansøgningsskema og I skal begge underskrive.

Du skal som forældre være opmærksom på, at dit tilskudsbeløb falder i den måned dit barn fylder 3 år. Derfor skal der altid være stopdato på din ansøgning i måneden før (f.eks. 31.10.21) og der skal laves en ny ansøgning til d. 1. i den måned dit barn har fødselsdag og fylder 3 år (f.eks. 01.11.21).

Når skema/skemaer er udfyldt og underskrevet af begge parter, skal du skanne dine bilag samlet i et dokument og dokumentet skal gemmes på din computer; du skal nemlig bruge dokumentet senere når du vil søge om tilskud via selvbetjeningsløsningen Digital Pladsanvisning.

Det er meget vigtigt at dato på skema og dato på din digitale ansøgning stemmer overens; ellers vil din ansøgning blive afvist.

Når du har modtaget dit bevillingsbrev vil dit tilskud automatisk blive indbetalt på din NEM-konto den sidste hverdag i måneden.

På næste side er der en vejledning til hvordan du gør når du skal søge digitalt.

Har du spørgsmål kan du altid kontakte en af nedenstående og få svar på dit spørgsmål:

Spørgsmål om godkendelse eller af pædagogisk karakter:

| Fie Linnet           | 74929044 / 24786420 |
|----------------------|---------------------|
| Hanne L. Gammelgaard | 74929621 / 21749552 |

Spørgsmål om bevilling af tilskud:

| Hanne Klippert, pladsanvisningen    | 74929549 |
|-------------------------------------|----------|
| Hanne B. Andresen, pladsanvisningen | 74929613 |

# Sådan søger du digitalt om tilskud til privat pasningsordning:

Log på <u>Digital Pladsanvisning</u> med din Nem-Id

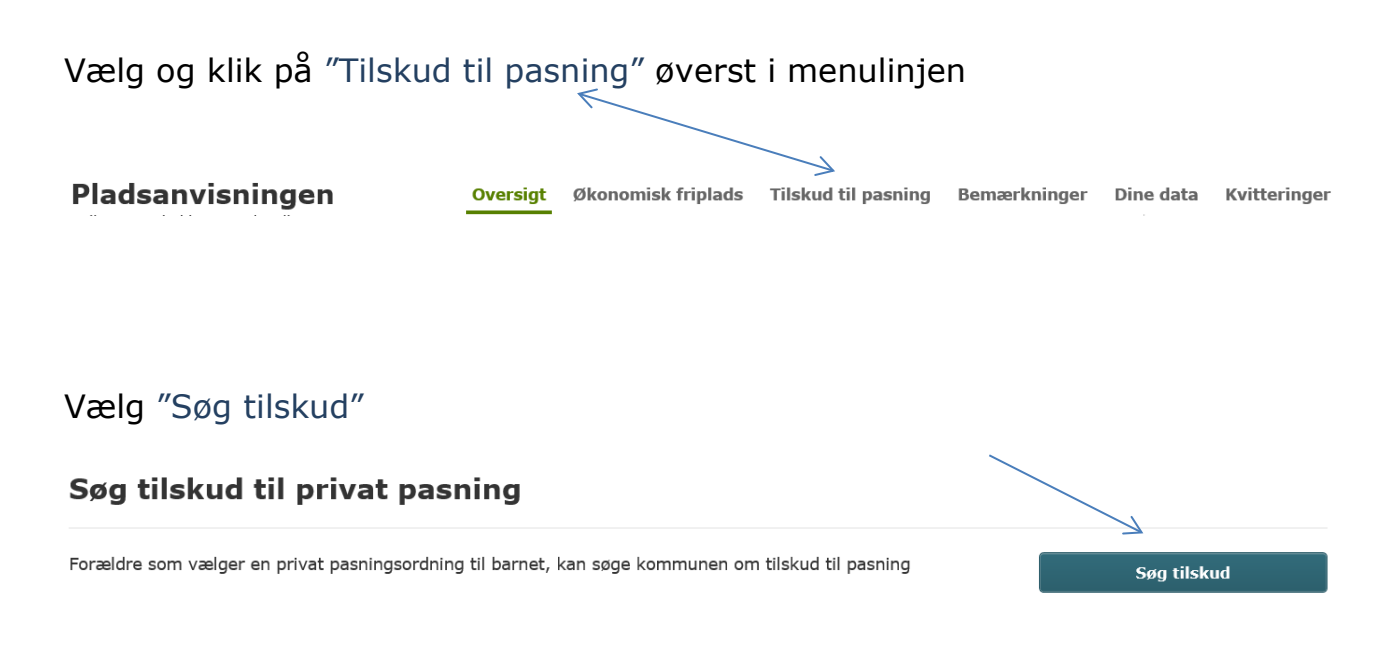

## Udfyld nedenstående felter

Vælg det barn du vil søge tilskud til:

\* Vælg barn

Vælg Type af privat pasning

# \* Type af privat pasning

- Forældre der ansætter en børnepasser
  - Forældre der indgår en aftale med en selvstændig erhvervsdrivende

Når du som <u>forældre ansætter en børnepasser</u> betyder det, at du bliver arbejdsgiver for din børnepasser og indgår en aftale om pasning i eget hjem eller flere forældre går sammen og ansætter en privat passer til at passe børnene i et af forældrenes hjem.

Der vil være tale om et arbejdsgiver-/lønmodtagerforhold, hvor du får ansvar som arbejdsgiver. Derfor bliver du ansvarlig for lønudbetaling, feriepenge, ATP-bidrag og arbejdsskadeforsikring. <u>Forældre der indgår en aftale med en selvstændig erhvervsdrivende</u> betyder, at du indgår en aftale med en selvstændig erhvervsdrivende, der passer dit barn i deres hjem.

#### CVR-nummer feltet kan du springe over, ikke et felt du SKAL udfylde

CVR-nummer

### Detaljer om pasning

| Detaljer om pasning |  |
|---------------------|--|
| * Timer per uge     |  |
| * Startdato         |  |
| Slutdato            |  |

Det er meget vigtigt at datoer stemmer overens med det du og din børnepasser har udfyld sammen - ellers vil din ansøgning blive afvist!

## Klik på fortsæt

Udfyld alle felter vedr. lønudgift/vederlag for pasning

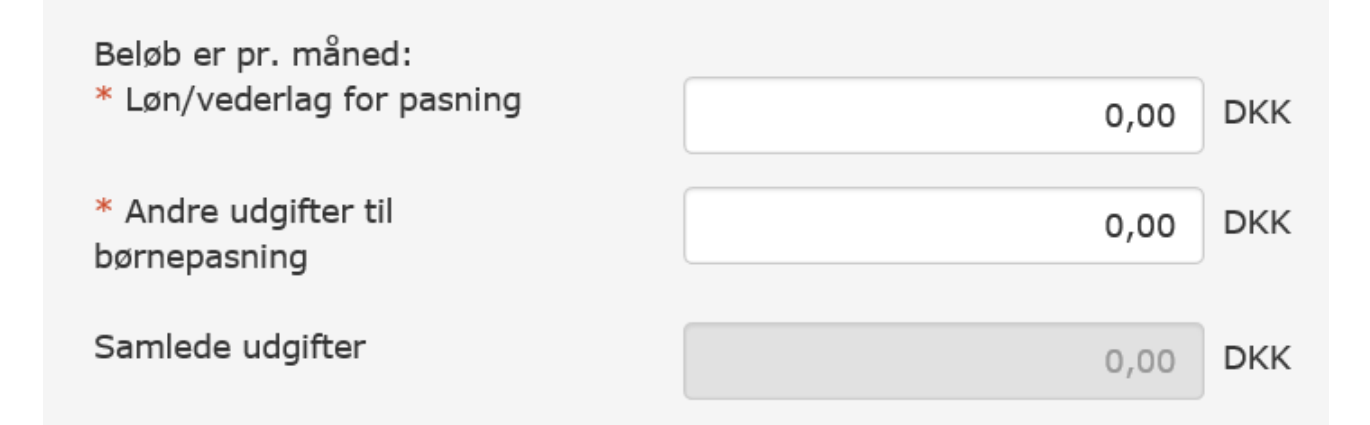

<u>Kontrakt med privat passer</u> er det dokument som du og din børnepasser har udfyldt sammen og som er gemt på din computer (ansøgningsskema og evt. samtaleskema hvis det er et nyt barn)

\* Kontrakt med privat passer Vedhæft en fil på op til 4 MB. af typen pdf eller jpg/jpeg. Vælg fil

Klik på fortsæt

Udfyld dine kontaktoplysninger

Klik på fortsæt

Opsummering - tjek om alle oplysninger er korrekt, ellers kan der rettes i oplysninger ved at bruge knappen "tilbage"

Er oplysningerne OK vælg da "Send ansøgning" og så modtager Tønder Kommune din ansøgning digital.

Så snart din ansøgning er godkendt vil du modtage en bevilling.